# mSzofic

Tutorial: Jak umieścić znacznik podpisu w podpisywanym dokumencie w portalu mSzafir?

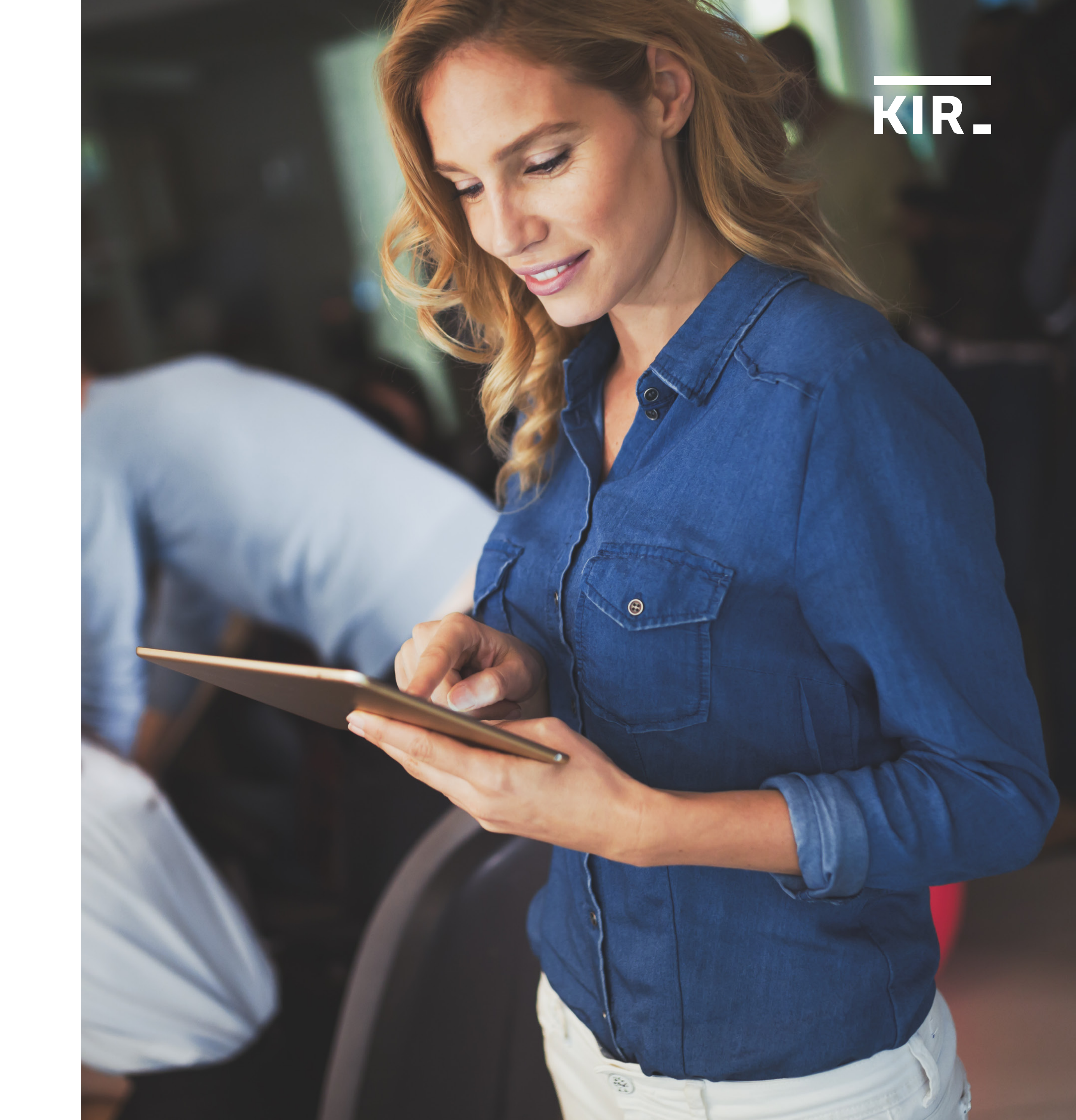

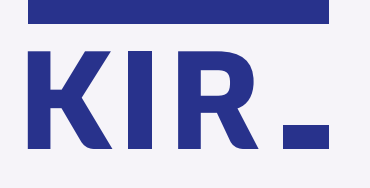

Zaznacz wybrany dokument/dokumenty z listy. Jednocześnie możesz podpisać od 1 do 20 dokumentów.

0 Ē 8 ₿

| pisz dokument     | Limit podpisów: 1977/2000                       |                             |  |
|-------------------|-------------------------------------------------|-----------------------------|--|
| tępne certyfikaty | Dodaj dokument                                  |                             |  |
| kacje mobilne     | Wybierz pliki w formacie PDF                    |                             |  |
| je dane           |                                                 |                             |  |
| loguj się         | Dodane dokumenty                                | Podpisane dokumenty         |  |
|                   | Zaznacz Nazwa dokumentu                         | Data dodania 🔨 Usuń         |  |
|                   | 1. Dokument 001.pdf                             | 2021/02/25<br>09:18:31      |  |
|                   | zaznacz wszystko<br>(maksymalnie 20 dokumentów) | <u> </u> ົມ Usuń zaznaczone |  |
|                   |                                                 |                             |  |
|                   |                                                 |                             |  |
|                   |                                                 |                             |  |

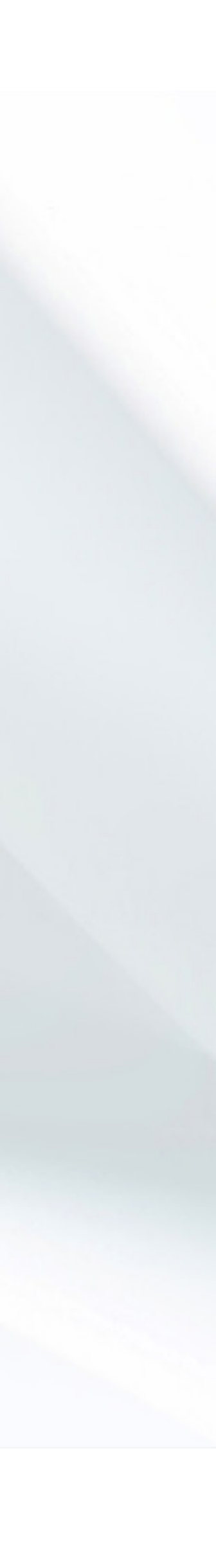

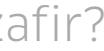

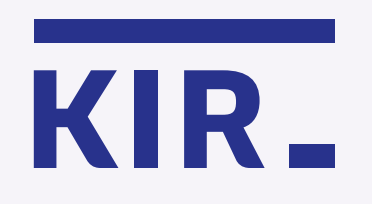

Krok 2 Kliknij "Autoryzuj i podpisz".

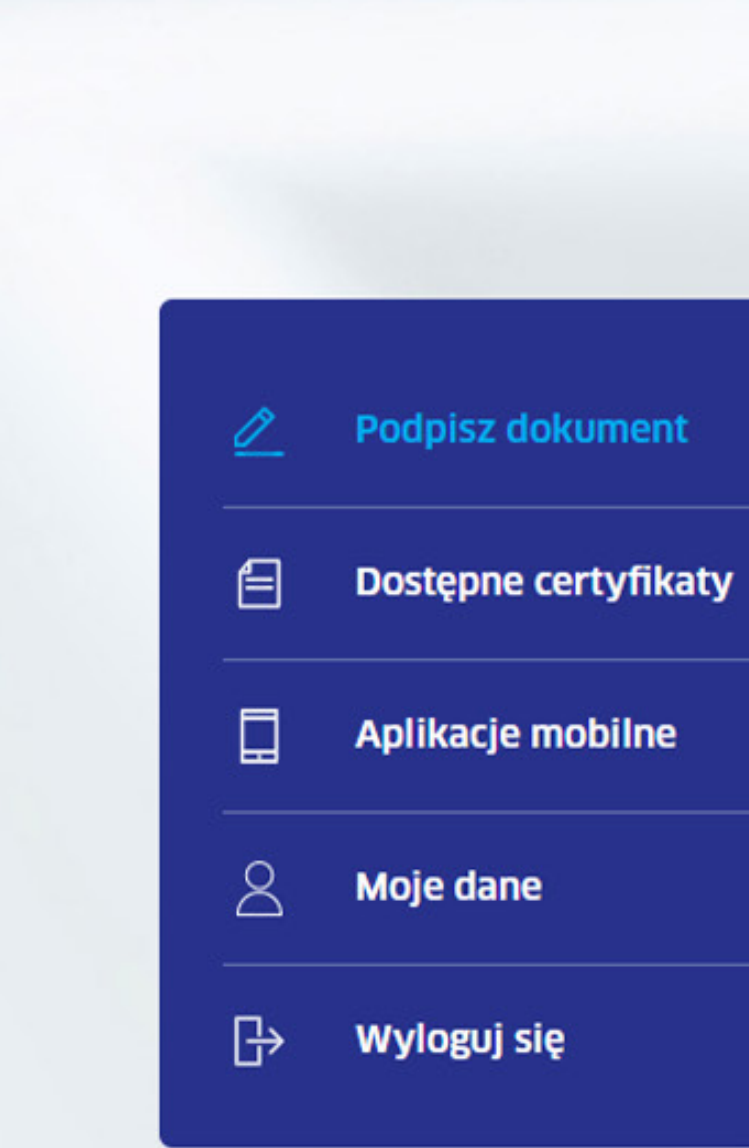

# Dodaj dokument

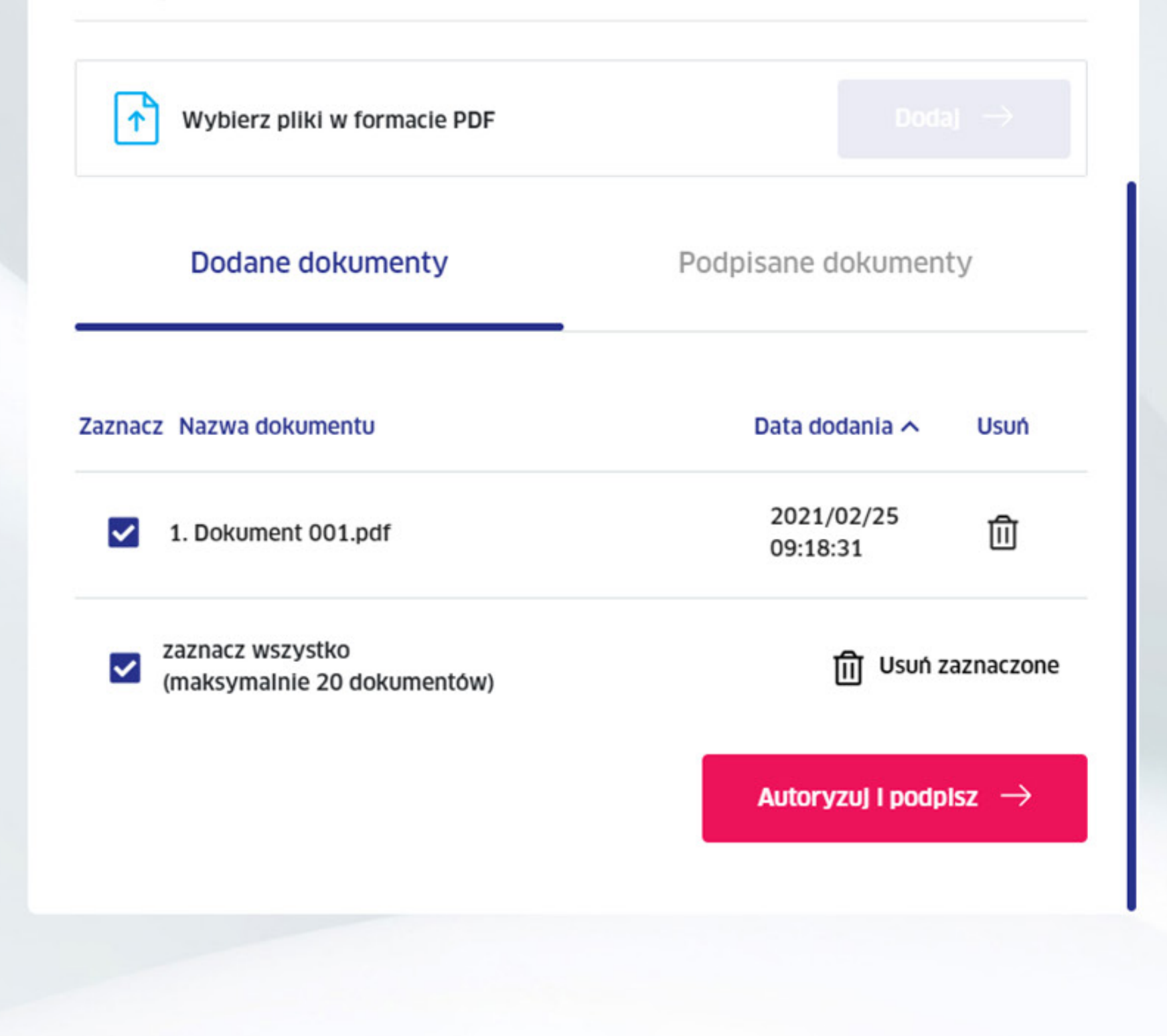

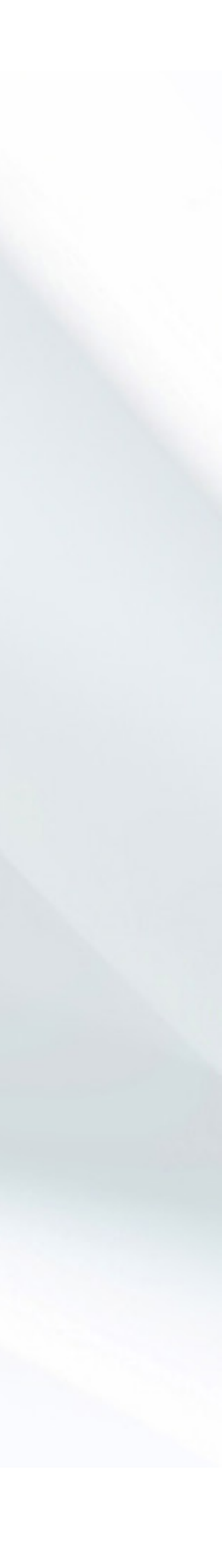

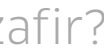

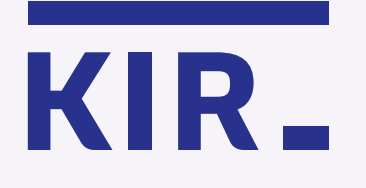

Wybierz stronę, na której chcesz umieścić znacznik podpisu i kliknij, aby przejść do podglądu.

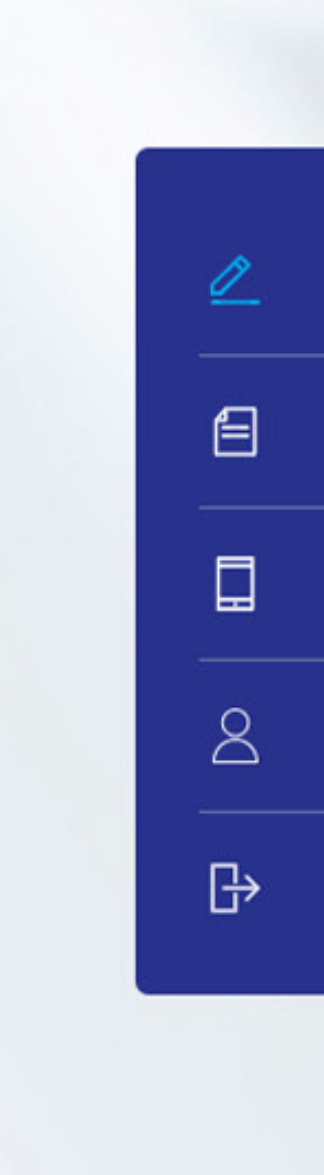

# Podpisz dokument

Dostępne certyfikaty

Aplikacje mobilne

Moje dane

Wyloguj się

# Wybrany dokument

| Nazwa dokumentu 🔨                     |                              | Liczba stron | Podgląd             |
|---------------------------------------|------------------------------|--------------|---------------------|
| 1. plik 001.pdf                       |                              | 4            | Zwiń 🗸              |
| Wybierz stronę, na której zostanie um | ieszczony znacznik podpisu:  |              |                     |
|                                       |                              |              |                     |
|                                       | TOWNS COMPANY                | E Billi      | umus at da 📻        |
| 🔿 Zapo                                | oznałem(am) się z treścią do | kumentu      |                     |
| utoryzuj za pomoca:                   |                              | Aplikacja m  | oblina $ ightarrow$ |

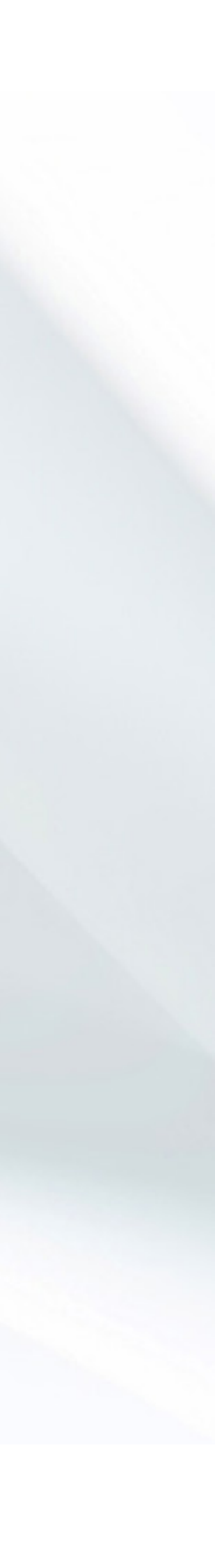

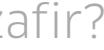

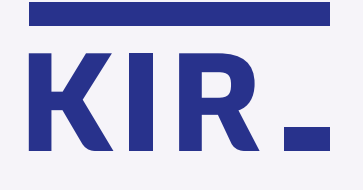

Wybierz ikonę 🖉 +, znajdującą się w prawym górnym rogu podglądu podpisywanego pliku.

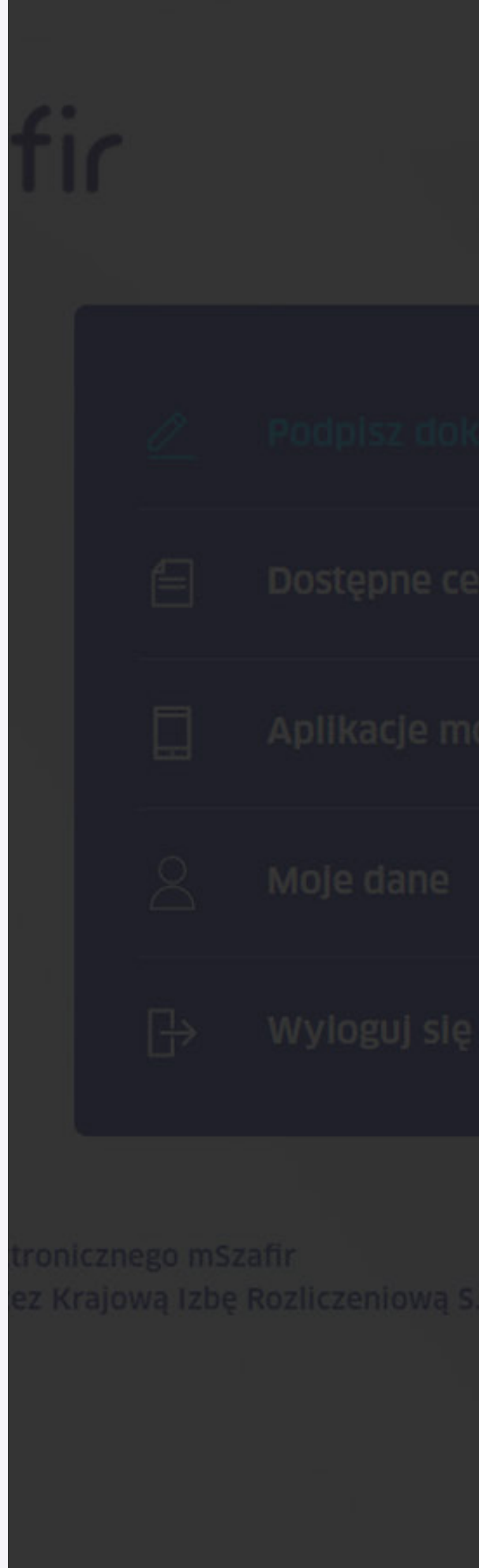

### Strona |1

Lorem ipsum dolor sit amet, consectetur adipiscing elit, sed do eiusmod tempor incididunt ut labore et dolore magna aliqua. Ut enim ad minim veniam, quis nostrud exercitation ullamco laboris nisi ut aliquip ex ea commodo conseguat. Duis aute irure dolor in reprehenderit in voluptate velit esse cillum dolore eu fugiat nulla pariatur. Excepteur sint occaecat cupidatat non proident, sunt in culpa qui officia deserunt mollit anim id est laborum.

Dokument 001

Lorem ipsum dolor sit amet, consectetur adipiscing elit, sed do eiusmod tempor incididunt ut labore et dolore magna aliqua. Ut enim ad minim veniam, quis nostrud exercitation ullamco laboris nisi ut aliquip ex ea commodo consequat. Duis aute irure dolor in reprehenderit in voluptate velit esse cillum dolore eu fugiat nulla pariatur. Excepteur sint occaecat cupidatat non proident, sunt in culpa qui officia deserunt mollit anim id est laborum.

### Dokument 001.pdf

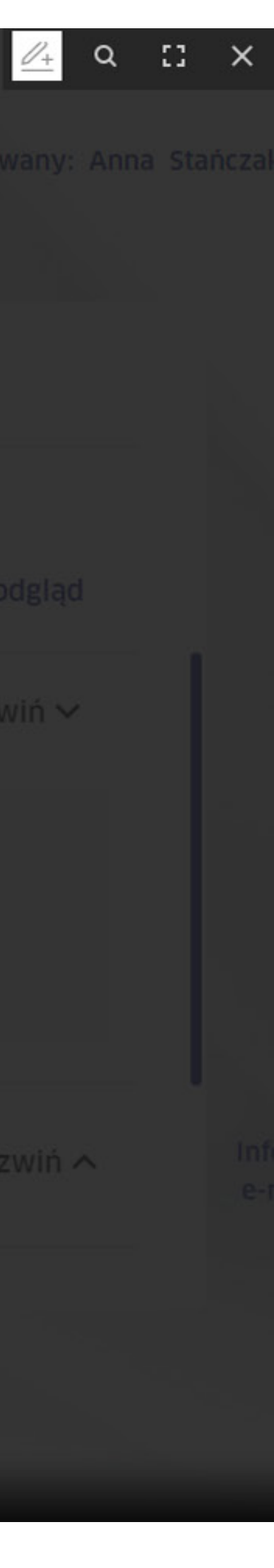

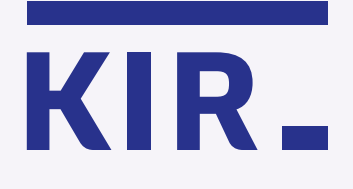

Postępuj według instrukcji, znajdującej się w lewym dolnym rogu:

1. Naciśnij Zze, aby dodać znacznik podpisu na stronie.

2. ↔ Złap i przeciągnij znacznik podpisu w wybrane miejsce.

3. Zapisz ustawienie.

Pamiętaj, że znacznik możesz umieścić tylko na jednej stronie podpisywanego dokumentu. Jeżeli chcesz umieścić znacznik podpisu np. w dwóch miejscach, wówczas należy podpisać dokument dwa razy. Strona | 1

## Dokument 001

Lorem ipsum dolor sit amet, consectetur adipiscing elit, sed do eiusmod tempor incididunt ut labore et dolore magna aliqua. Ut enim ad minim veniam, quis nostrud exercitation ullamco laboris nisi ut aliquip ex ea commodo consequat. Duis aute irure dolor in reprehenderit in voluptate velit esse cillum dolore eu fugiat nulla pariatur. Excepteur sint occaecat cupidatat non proident, sunt in culpa qui officia deserunt mollit anim id est laborum.

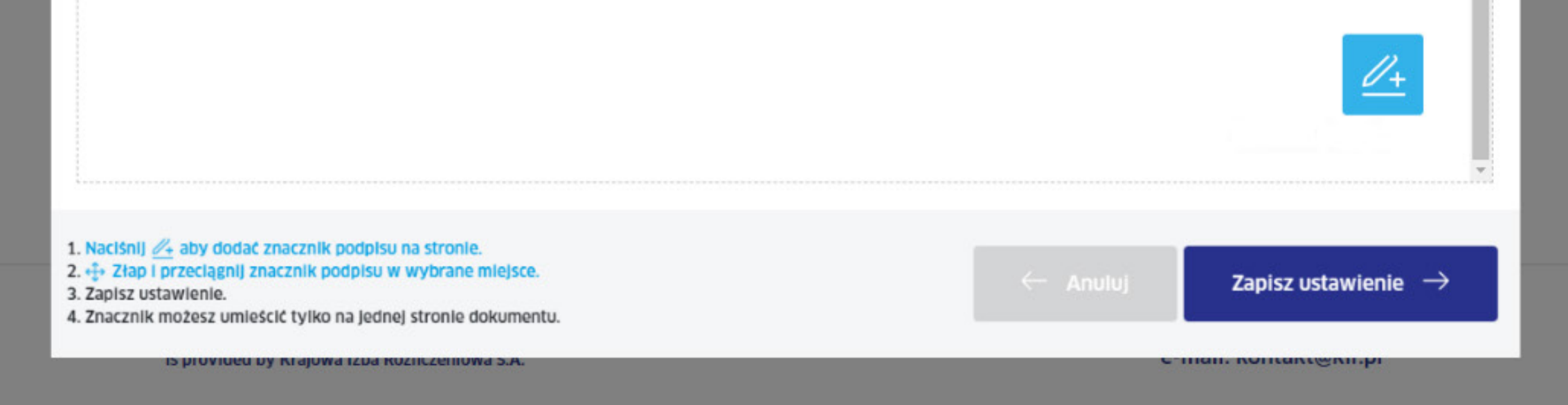

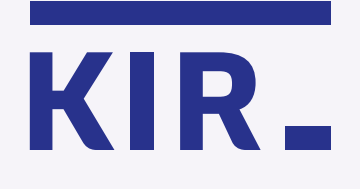

Kliknij imes, aby zamknąć podgląd i kontynuuj podpisywanie lub przejdź do kolejnych dokumentów w celu ustawienia znacznika.

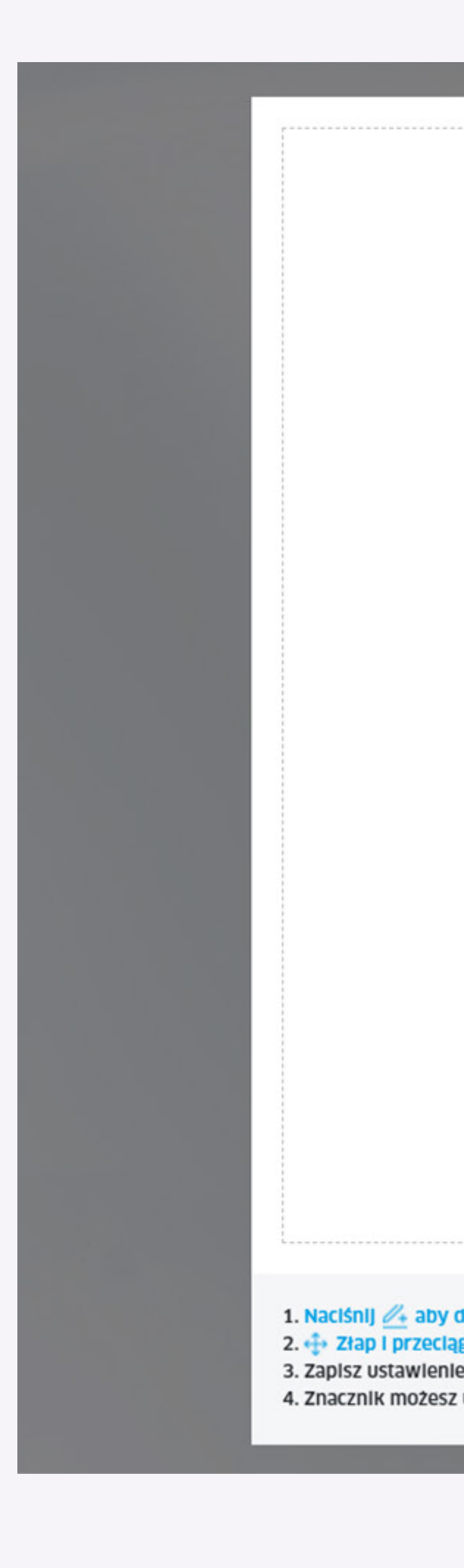

ut labore et dolore magna aliqua. Ut enim ad minim veniam, quis nostrud exercitation ullamco laboris nisi ut aliquip ex ea commodo consequat. Duis aute irure dolor in reprehenderit in voluptate velit esse cillum dolore eu fugiat nulla pariatur. Excepteur sint occaecat cupidatat non proident, sunt in culpa qui officia deserunt mollit anim id est laborum.

|                                                                                                    | Podpisano przez/ Signed by:<br>Imię/ First Name<br>Nazwisko/ Last Name<br>Data/ Date: dd.MM.yyyy HH:mm<br>mSzofir |          |
|----------------------------------------------------------------------------------------------------|----------------------------------------------------------------------------------------------------|----------|
| odać znacznik podpisu na stronie.<br>nij znacznik podpisu w wybrane miejsce.<br>umieścić tylko na jednej stronie dokumentu. | ← Anuluj Zapisz ustaw                                                                                             | rienie → |

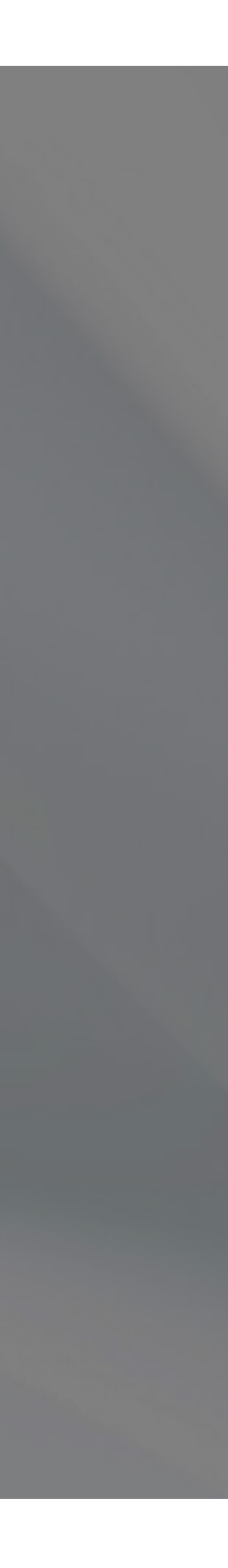

.

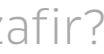

# mSzafir

więcej na **www.mszafir.pl** 

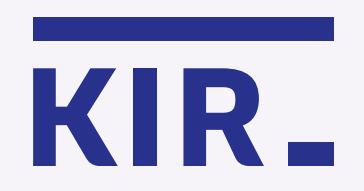

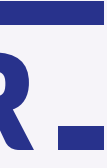